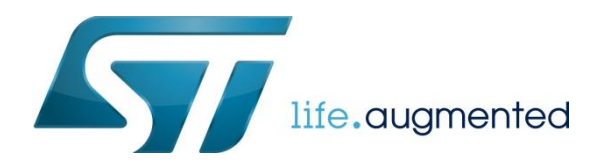

# 从零开始使用 CubeMX 创建以太网工程

# 前言

在前面一篇文章中,介绍了如何使用 CubeMX 来建立一个简单的 TCPEchoserver 工程。但是在新建 CubeMX 项目时,是通 过直接选择 ST 的开发板的方式实现的。对于大多数实际的开发场景,可能并不是在 ST 的开发板上进行的,所以在这篇文章 中,我将介绍如何从零开始建立一个以太网工程。

今年 ST 推出的 Nucleo-144 板子上集成了以太网接口,所以在本文中,将以 STM32F746-Nucelo 板为例,通过 CubeMXv4.18 来新建一个 TCPEchoserver 的程序。

# 用 CubeMX 建立基于 STM32F746-Nucleo 的工程

## 用 CubeMX 进行初始化配置

这回我们直接选择 STM32F746-Nucleo 板上对应的芯片 STM32F746ZGT6U,而不是选择 STM32F746-Nucleo 板。

1. 新建一个 Project,在向导中选择 STM32F746ZGT6U。

| New Project          |                             |     |  |                               |           | N SOM                            | X        |  |  |  |
|----------------------|-----------------------------|-----|--|-------------------------------|-----------|----------------------------------|----------|--|--|--|
| MCU Selector Boar    | MCU Selector Board Selector |     |  |                               |           |                                  |          |  |  |  |
| MCU Filters          |                             |     |  |                               |           |                                  |          |  |  |  |
| Series :             |                             |     |  | Lines :                       | Package : |                                  |          |  |  |  |
| STM32F7              |                             |     |  | <ul> <li>STM32F7x6</li> </ul> | ▼ LQFP144 | <ul> <li>More Filters</li> </ul> | •        |  |  |  |
| Peripheral Selection | n                           |     |  | MCUs List: 3 Items            |           |                                  |          |  |  |  |
| Peripherals          | Nb                          | Max |  | MCU                           | Lines     | Package                          | E.       |  |  |  |
| ADC 12-bit           | 0                           | 24  |  | STM32F746ZETx                 | STM32F7x6 | LQFP 144                         | <b>^</b> |  |  |  |
| ADC 16-bit           | 0                           | 0   |  | STM32F746ZGTx                 | STM32F7x6 | LQFP 144                         |          |  |  |  |
| CAN                  | 0                           | 2   |  | STM32F756ZGTx                 | STM32F7x6 | LQFP 144                         |          |  |  |  |
| COMP                 | 0                           | 0   |  |                               |           |                                  |          |  |  |  |
| DAC 12-bit           | 0                           | 2   |  |                               |           |                                  |          |  |  |  |
| DCMI                 |                             |     |  |                               |           |                                  |          |  |  |  |
| DFSDM                | 0                           | 0   |  |                               |           |                                  |          |  |  |  |
| DSIHOST              |                             |     |  |                               |           |                                  |          |  |  |  |
| Ethernet             |                             |     |  |                               |           |                                  |          |  |  |  |

这个时候我们看到的还是一个空的工程。如下图:

| STM32CubeMX Untitled: STM3.                                                                                                   | 2F746ZGTx                           |                            |                                                                                                    |                       | 2 |
|----------------------------------------------------------------------------------------------------|-------------------------------------|----------------------------|----------------------------------------------------------------------------------------------------|-----------------------|---|
| File Project Pinout Window He                                                                                                 | lp                                  |                            |                                                                                                    |                       |   |
| 💽 🦀 🖬 🖬 🖌 🦀 🖉                                                                                                    | Keep Current Signals Placemen       | t 🤊 (° <u>5</u> 🗕 🎯 🕂 Find | <ul> <li>■</li> <li>■</li></ul> | Show user Label 🛛 🤨 🌵 |   |
| Pinout Clock Configuration Configu                                                                                            | uration Power Consumption Calculate | х                          |                                                                                                    |                       | _ |
| Configuration<br>MiddleWares<br>0 6 ATTS<br>0 7 EERTOS<br>0 0 UNTP<br>0 0 USB_DEVICE<br>0 0 0 0 0 0 0 0 0 0 0 0 0 0 0 0 0 0 0 |                                     |                            |                                                                                                    |                       |   |
| Series                                                                                                    | lines                               | Mau                        | Parkage                                                                                                    | Required Perinherals  |   |
| STM32F7                                                                                                    | STM32F7x6                           | STM32E746ZETx              | LOFP 144                                                                                                    | None                  |   |
| STM32F7                                                                                                    | STM32F7x6                           | STM32F746ZGTx              | LOFP144                                                                                                    | None                  | - |

- 2.外设使能,引脚配置
- 2.1 以太网外设引脚配置

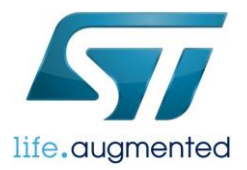

Nucleo-144 板上用的 PHY LAN8742A, RMII 接口。在 Cubemx 中使能 ETH 外设,选择 RMII 接口。Cubemx 会自动配置对

#### 应的以太网接口。如下图:

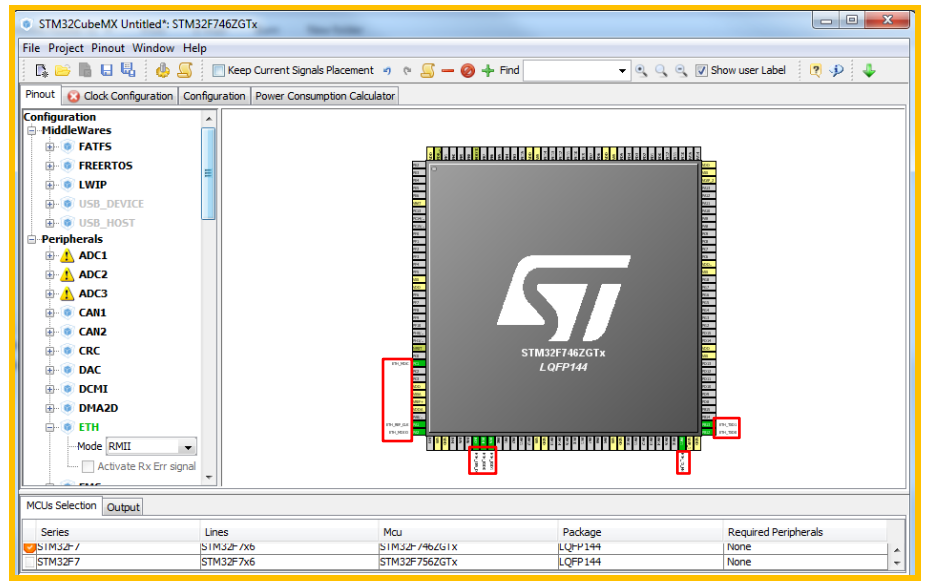

STM32 的很多引脚都有复用功能,同一个功能也可以 remap 到不同的引脚。所以这里要记得将 CubeMX 自动配置的引脚和 实际电路中使用的引脚进行对比,保证是一致的。

从 UM1974 中可以找到 Nucleo-144 板上以太网引脚分配表。对比这张表格和 CubeMX 的默认配置,会发现 PB11, PB12 引 脚在 STM32F746-Nucleo 板中没有用做以太网的接口,而是用作其他用途了。

#### STM32F746-Nucleo 上的引脚分配:

| Pin<br>name | Function             | Conflict with<br>ST Zio connector<br>signal | Configuration when using<br>Ethernet | Configuration when using<br>ST Zio or ST morpho<br>connector |
|-------------|----------------------|---------------------------------------------|--------------------------------------|--------------------------------------------------------------|
| PA1         | RMII Reference Clock | -                                           | SB13 ON                              | SB13 OFF                                                     |
| PA2         | RMII MDIO            | -                                           | SB160 ON                             | SB160 OFF                                                    |
| PC1         | RMII MDC             | -                                           | SB164 ON                             | SB164 OFF                                                    |
| PA7         | RMII RX Data Valid   | D11                                         | JP6 ON                               | JP6 OFF                                                      |
| PC4         | RMII RXD0            | -                                           | SB178 ON                             | SB178 OFF                                                    |
| PC5         | RMII RXD1            | -                                           | SB181 ON                             | SB181 OFF                                                    |
| PG11        | RMII TX Enable       | -                                           | SB183 ON                             | SB183 OFF                                                    |

| Pin<br>name | Function  | Conflict with<br>ST Zio connector<br>signal | Configuration when using<br>Ethernet | Configuration when using<br>ST Zio or ST morpho<br>connector |  |
|-------------|-----------|---------------------------------------------|--------------------------------------|--------------------------------------------------------------|--|
| PG13        | RXII TXD0 | -                                           | SB182 ON                             | SB182 OFF                                                    |  |
| PB13        | RMII TXD1 | I2S_A_CK                                    | JP7 ON                               | JP7 OFF                                                      |  |

#### CubeMX 的默认分配:

|   | Pin Name | Signal on Pin | GPIO o | GPIO     | GPIO P  | Maxim     |   |
|---|----------|---------------|--------|----------|---------|-----------|---|
|   | PA1      | ETH_REF_CLK   | n/a    | Alternat | No pull | Very High | Ē |
|   | PA2      | ETH_MDIO      | n/a    | Alternat | No pull | Very High | Γ |
|   | PA7      | ETH_CRS_DV    | n/a    | Alternat | No pull | Very High | Γ |
| ſ | PB11     | ETH_TX_EN     | n/a    | Alternat | No pull | Very High |   |
|   | PB12     | ETH_TXD0      | n/a    | Alternat | No pull | Very High | Γ |
|   | PB13     | ETH_TXD1      | n/a    | Alternat | No pull | Very High | Г |
|   | PC1      | ETH_MDC       | n/a    | Alternat | No pull | Very High |   |
|   | PC4      | ETH_RXD0      | n/a    | Alternat | No pull | Very High | Γ |
|   | PC5      | ETH_RXD1      | n/a    | Alternat | No pull | Very High | Γ |

在 Cubemx 中修改引脚配置:

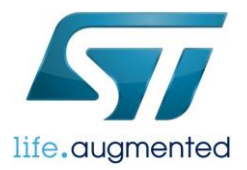

修改方法见下图,用同样的方法配置 PG11 和 PG13。配置 PG11 和 PG13 后,对应 PB11 和 PB12 会自动清除之前的配置, 以免冲突。

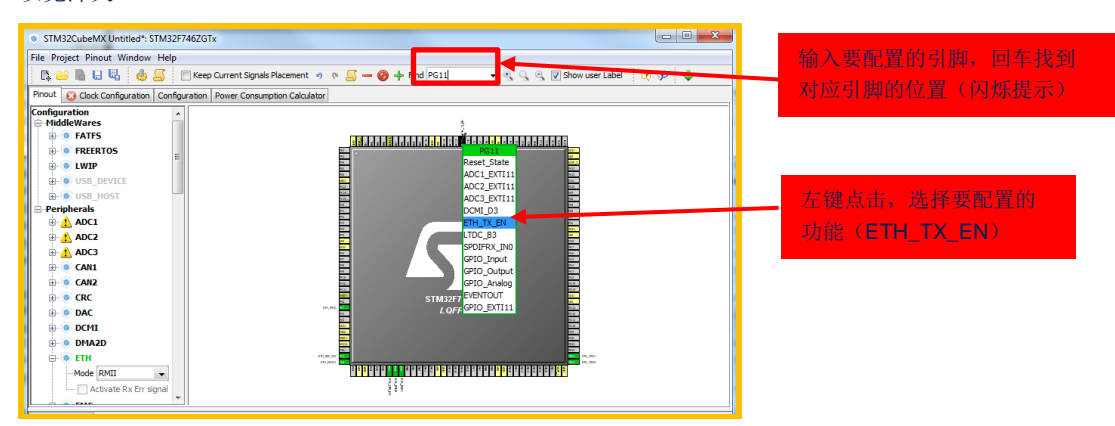

### 到现在位置,已经将所有的 GPIO 口都配置好了。

在 Configuration 页面中,还可以看到所有配置的 GPIO。并可以做进一步的配置,这里就先用默认的设置。

| STM32CubeMX Untitled*: STM32                                            | F746ZGTx   | -             |             |                      |   | Pin Configu    | uration               |               | ·               | _                            |            | <b>— X</b>      |
|-------------------------------------------------------------------------|------------|---------------|-------------|----------------------|---|----------------|-----------------------|---------------|-----------------|------------------------------|------------|-----------------|
| File Project Window Help                                                |            |               |             |                      |   | ETH            |                       |               |                 |                              |            |                 |
| 🗈 🕒 🖬 🖬 🖓 🍊 🗐                                                           | + - 🤨 🜩 🤹  |               |             |                      |   | Count Counts   |                       |               |                 |                              |            |                 |
| Pinout 😢 Clock Configuration Configuration Power Consumption Calculator |            |               |             |                      |   |                | -F)                   |               |                 |                              | Show only  | / Modified Pins |
| Configuration                                                           |            |               | Middlewares |                      |   | Pin Name       | Signal on Pin         | GPIO output I | GPIO mode       | GPIO Pull-up/ Maximum out    | User Label | Modified        |
| User-defined                                                            |            |               |             |                      | Þ | AZ             | ETH_MDIO              | n/a           | Alternate Func  | No pull-up and Very High     |            |                 |
|                                                                         |            |               |             |                      | P | A7             | ETH_CRS_DV            | n/a           | Alternate Func  | No pull-up and Very High     |            | E               |
| Enabled                                                                 |            |               |             |                      | P | C1             | ETH_ND1               | n/a<br>n/a    | Alternate Func  | No pull-up and Very High     |            |                 |
|                                                                         |            |               |             |                      | P | C4             | ETH_RXD0              | n/a           | Alternate Func  | No pull-up and Very High     |            |                 |
| - Enabled                                                               | Multimedia | Connectivity  | Analog      | System               | P | C5             | ETH_RXD1<br>ETH_TX_EN | n/a<br>n/a    | Alternate Func  | No pull-up and Very High     |            |                 |
| Peripherals                                                             |            |               |             |                      | P | G13            | ETH_TXD0              | n/a           | Alternate Func. | . No pull-up and Very High   |            |                 |
|                                                                         |            | ETH 🔪         |             | CORTEX_M7 ARM.       |   | 1              |                       |               |                 |                              |            |                 |
| Activated                                                               |            |               |             |                      |   |                |                       |               |                 |                              |            |                 |
| 📄 💿 DMA2D                                                               |            |               |             |                      |   |                |                       |               |                 |                              |            |                 |
| Activated                                                               |            |               |             |                      |   |                |                       |               |                 |                              |            |                 |
| ETH                                                                     |            |               |             | GPIO                 |   |                |                       |               |                 |                              |            |                 |
| Mode:RMII                                                               |            |               |             |                      |   | PA1 Configura  | tion :                |               |                 |                              |            |                 |
| 🖕 💿 IWDG                                                                |            |               |             | NVIC                 |   | GPIO mode      |                       |               | 4               | Viternate Function Push Pull |            | •               |
| Civated                                                                 |            |               |             | 000                  |   |                |                       |               |                 |                              |            |                 |
| e 💿 RNG                                                                 |            |               |             | RUC                  |   | GPIO Pull-up/F | Pull-down             |               | P               | io pull-up and no pull-down  |            | •               |
| Activated                                                               | -          |               | J           |                      |   |                |                       |               | -               |                              |            |                 |
|                                                                         |            |               |             | ,                    |   | Maximum outp   | out speed             |               | N               | lery High                    |            |                 |
| MCUs Selection Output                                                   |            |               |             |                      |   | Liser Label    |                       |               |                 |                              |            |                 |
| Series                                                                  | Lines      | Mau           | Package     | Required Peripherals |   | 000 0000       |                       |               |                 |                              |            |                 |
| SIM32-7 5                                                               | iM32F7x6   | SIM32F7462G1x | LQHP144     | None                 |   |                |                       |               |                 |                              |            |                 |
| STM32F7                                                                 | 5TM32F7x6  | STM32F756ZGTx | LQFP144     | None                 |   | Group By F     | Peripherals           |               |                 | Apply                        | Ok         | Cancel          |

#### 2.2 使能 LwIP 协议栈

在这个工程内,我们会用到 LwIP 协议栈,所以还需要在这一页的 Middlewares 部分将 LWIP 勾选上。之后就可以在 Configuration 页面对 LWIP 协议栈进行配置了。

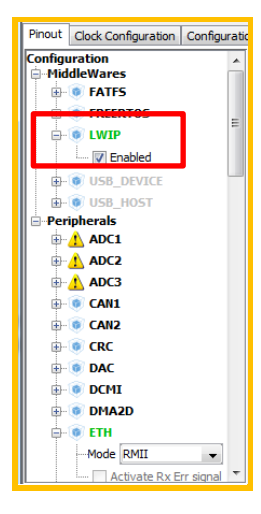

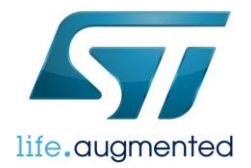

3.时钟配置

接下来进行时钟配置。CubeMX 默认系统时钟 16MHz,但以太网外设需要至少 25MHz 的系统时钟,所以这里会看到 Clock Configuration 页面显示 X

打开 Clock Configuration 页面会自动跳出一个提示框,可以选择让 CubeMX 来帮你自动调整时钟配置,也可以自己手动进行 调整。这里,我选择让 CubeMX 自动配置, CubeMX 会自动将时钟配成 216MHz。

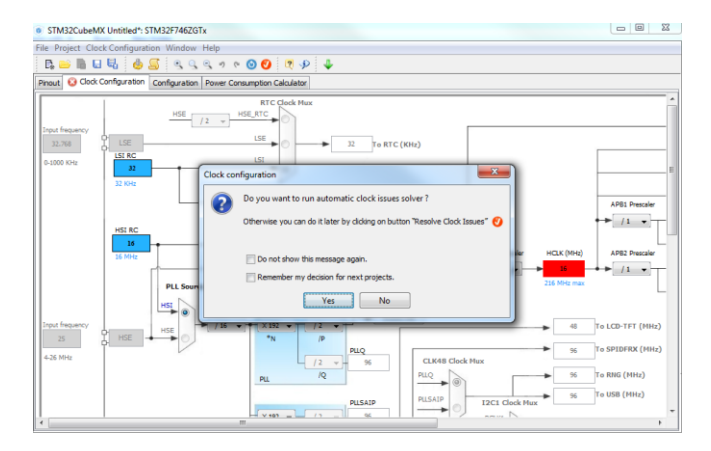

#### 4. 配置以太网参数

| STM32CubeMX Untitled*: STI                                                                    | M32F1    | 746ZGTx                               |              |             |        |  |  |  |
|-----------------------------------------------------------------------------------------------|----------|---------------------------------------|--------------|-------------|--------|--|--|--|
| File [Project] Window Help                                                                    |          |                                       |              |             |        |  |  |  |
| 🖪 🖻 🖩 🖯 🗛 📥                                                                                   | ¢ į .    | 🛏 🕘 🧈 🦆                               |              |             |        |  |  |  |
| Pinout Clock Configuration Conf                                                               | figurati | on Power Consumption Calculator       |              |             |        |  |  |  |
| Configuration<br>- MiddleWares<br>- O FATES                                                   | Î        | (1)                                   |              | Middlewares |        |  |  |  |
| User-defined                                                                                  |          |                                       |              |             |        |  |  |  |
| 📰 Enabled                                                                                     |          |                                       |              |             |        |  |  |  |
| Enabled                                                                                       | =        | Multimedia                            | Connectivity | Analog      | System |  |  |  |
| Peripherals  CC  Activated  DHA2D  Activated  EIH  Mode:RMII  NOde:RMII  Activated  Activated |          |                                       | 2            |             |        |  |  |  |
| RNG<br>Activated                                                                              | +        |                                       |              |             |        |  |  |  |
|                                                                                               | P        | · · · · · · · · · · · · · · · · · · · |              |             | •      |  |  |  |

在 Parameter Settings 页面,可以配置 MAC 地址,PHY 的地址,是否进行自动协商等。

这里,我们设置了 MAC 地址为本地地址 02:00:0:00:00:00。LAN8742a 的 PHY 地址由上电时 PHYAD0 的状态决定。根据 STM32F746-Nucleo 板的原理图,设置 PHY 地址为 0。

| ETH Configuration                |                   | ×                                 |
|----------------------------------|-------------------|-----------------------------------|
| User Constants                   | s NVIC Settings   | GPIO Settings<br>anced Parameters |
| Configure the below parameters : |                   |                                   |
| Search : Search (Crtl+F)         | • •               |                                   |
| Advanced : Ethernet Media Cor    | figuration        |                                   |
| Auto Negotiation                 | Enabled           |                                   |
| Ethernet MAC Address             | 02:00:00:00:00:00 |                                   |
| PHY Address                      | 0                 |                                   |
| Ethernet Basic Configuration     |                   |                                   |
| TX IP Header Checksum C          | Polling Mode      |                                   |
|                                  | of the other of   |                                   |
|                                  |                   |                                   |
|                                  |                   |                                   |

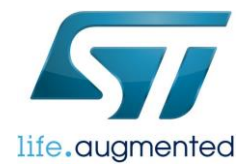

接收数据的模式有轮询和中断两种方式,中断方式需要和操作系统一起使用,这里我们没有使用任何操作系统,所以在 RX Mode 这一项只能选择 Polling Mode。

最后一项是"TX IP Header Checksum Computation",STM32 的 MAC 控制器可以在发送数据时自动添加 IP 数据报的 checksum,如果需要这项功能,就将这一项设置为"By hardware"

在 Advanced Parameters 页,可以根据所用的 PHY 修改寄存器的地址和一些 MASK 的设置。因为 STM32F746 的两款开发 板上用的都是 PHY LAN8742A,所以 CubeMX 中默认的配置是以 LAN8742A 为例进行设置的。所以这里,我们不需要做任 何修改就可以直接用。但如果是其他的 PHY,可以在 PHY 这一项选择"user PHY",然后根据所用 PHY 的数据手册,配置下 面的参数,对于部分无法通过 CubeMX 进行配置的参数,需要手动的修改代码。将有冲突的地方删除,或者添加某个功能。 Advanced Parameters 页分为三个部分:

- External PHY Configuration 。复位延时,读/写超时的参数设置
- Common :External PHY Configuration。PHY 的基础寄存器配置,这部分寄存器对于大部分 PHY 都是相同或类似的。
- Extended :External PHY Configuration。 PHY 的扩展寄存器配置,这部分对于每个 PHY 都是不一样的。如果是使用非 CubeMX 默认的 PHY,这部分内容需要特别注意。

| ETH Configuration                                               |                                      |
|-----------------------------------------------------------------|--------------------------------------|
| Parameter Settings 🗹 Advanced Parameters 🗹 User Const           | ants 🖋 NVIC Settings 🖋 GPIO Settings |
| Configure the below parameters :                                |                                      |
|                                                                 |                                      |
| Search : Search (Crtl+F)                                        |                                      |
| External PHY Configuration                                      |                                      |
| PHY                                                             | LAN8742A_PHY_ADDRESS                 |
| PHY Address Value                                               | 0                                    |
| PHY Reset delay these values are based on a 1 ms Systick .      | 0x000000FF                           |
| PHY Configuration delay                                         | 0x00000FFF                           |
| PHY Read TimeOut                                                | 0x0000FFFF                           |
| PHY Write TimeOut                                               | 0x0000FFFF                           |
| Common : External PHY Configuration                             |                                      |
| Transceiver Basic Control Register                              | 0x00                                 |
| Transceiver Basic Status Register                               | 0x01                                 |
| PHY Reset                                                       | 0x8000                               |
| Select loop-back mode                                           | 0x4000                               |
| Set the full-duplex mode at 100 Mb/s                            | 0x2100                               |
| Set the half-duplex mode at 100 Mb/s                            | 0x2000                               |
| Set the full-duplex mode at 10 Mb/s                             | 0x0100                               |
| Set the half-duplex mode at 10 Mb/s                             | 0x0000                               |
| Enable auto-negotiation function                                | 0x1000                               |
| Restart auto-negotiation function                               | 0x0200                               |
| Select the power down mode                                      | 0x0800                               |
| Isolate PHY from MII                                            | 0x0400                               |
| Auto-Negotiation process completed                              | 0x0020                               |
| Valid link established                                          | 0x0004                               |
| Jabber condition detected                                       | 0x0002                               |
| Extended : External PHY Configuration                           |                                      |
| PHY special control/status register Offset                      | 0x10                                 |
| PHY Speed mask                                                  | 0x0002                               |
| PHY Duplex mask                                                 | 0x0004                               |
| <ul> <li>* PHY Interrupt Source Flag register Offset</li> </ul> | 0x000B                               |
| * PHY Link down inturrupt                                       | 0x000B                               |
|                                                                 |                                      |

4. 修改 LWIP 的参数

配置好以太网的参数后,点击 OK,回到 CubeMX 的配置界面。选择 LWIP 继续进行参数配置。

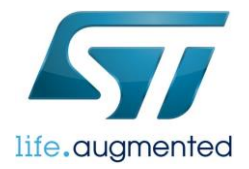

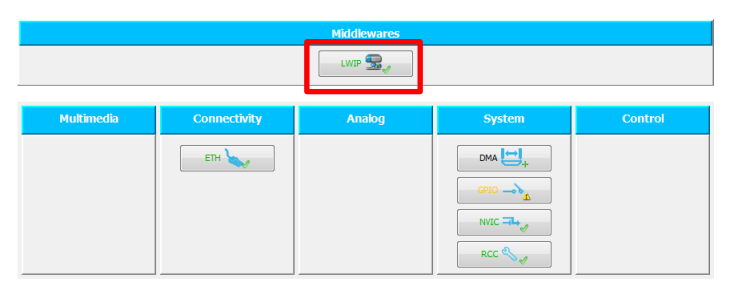

首先是 GeneralSettings 页面,在这里我们可以看到 LWIP 的版本号。配置 IP 地址信息,可以选择通过 DHCP 的方式动态分 配 IP,也可以分配一个静态的 IP 地址。这里,我们选择配置静态的 IP 地址 192.168.0.10,子网掩码 255.255.255.0,网关 192.168.0.1。ICMP 协议打开,因为我们用的是 TCP 协议,所以把 UDP 协议关掉。

不用担心不知道每项参数是做什么用的,选择每一项参数后都会在窗口的底部显示该项参数的解释。

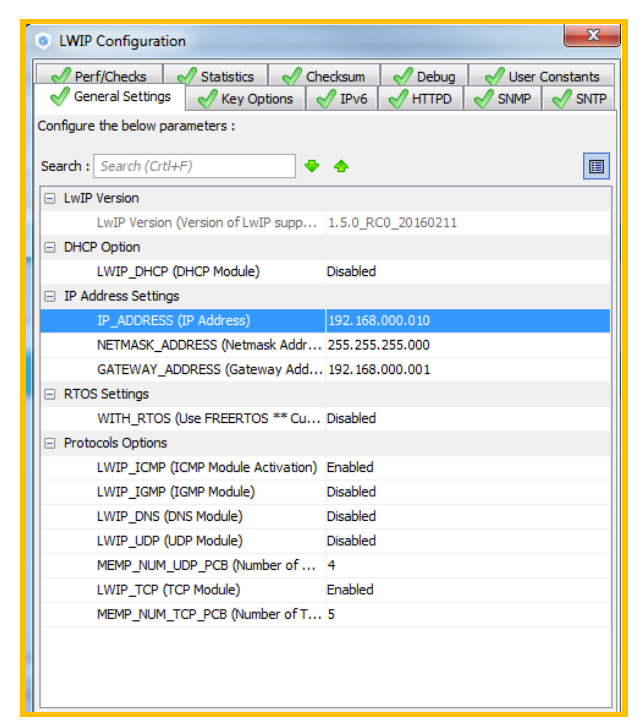

在 Key Options 这一页里,有更多的参数可以配置。关于接收/发送内存的配置也是在这里。选择右上方的"Show Advanced Parameters"后,还有更多的参数配置项。这里,我们也可以不做修改,使用默认值。CubeMX 中每个参数项的名称和代码中的名称相同,这样也方便了在代码中进行查找。

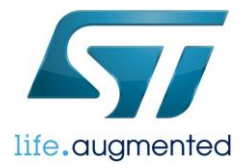

| LWIP Configuration                                           | X                                                           |
|--------------------------------------------------------------|-------------------------------------------------------------|
| Perf/Checks Statistics Check<br>General Settings Key Options | Isum 🖌 Debug 🖋 User Constants<br>IPv6 🖋 HTTPD 🖋 SNMP 🖋 SNTP |
| Configure the below parameters :<br>Search : Search (Crtl+F) | Show Advanced Parameters                                    |
| Platform Specific Locking                                    | A                                                           |
| SYS_LIGHTWEIGHT_PROT (Memo Disa                              | bled                                                        |
| NO_SYS (LwIP Facilities) LwI                                 | P Facilities Disabled                                       |
| NO_SYS_NO_TIMERS (Drop Supp Disa                             | bled                                                        |
| Memory Options                                               |                                                             |
| MEM_SIZE (Heap Memory Size) 160                              | D Byte(s)                                                   |
| <ul> <li>Internal Memory Pool Sizes</li> </ul>               |                                                             |
| MEMP_NUM_PBUF (Number of Me 16                               | E                                                           |
| MEMP_NUM_RAW_PCB (Number o 4                                 |                                                             |
| MEMP_NUM_TCP_PCB_LISTEN (N 8                                 |                                                             |
| MEMP_NUM_TCP_SEG (Number of 16                               |                                                             |
| MEMP_NUM_LOCALHOSTLIST (Nu 1                                 |                                                             |
| Pbuf Options                                                 |                                                             |
| PBUF_POOL_SIZE (Number of Buf 16                             |                                                             |
| PBUF_POOL_BUFSIZE (Size of eac 592                           | Byte(s)                                                     |
| ARP Options                                                  |                                                             |
| LWIP_ARP (ARP Functionality) Ena                             | bled                                                        |
| TCP Options                                                  |                                                             |
| TCP_TTL (Number of Time-To-Live 255                          | Node(s)                                                     |
| TCP_WND (TCP Receive Window 214                              | 4 Byte(s)                                                   |
| TCP_QUEUE_OOSEQ (Allow Out Ena                               | bled 👻                                                      |

到此为止,我们在 CubeMX 中需要做的配置就全部完成了。选择 Project——>Generate Code,生成初始的工程。

| ))ect Code Generator Adv                                                                                                    | vanced Settings             |
|----------------------------------------------------------------------------------------------------|-----------------------------|
| Project Settings                                                                                                    |                             |
| Project Name                                                                                                    |                             |
| TEST_F746                                                                                                    |                             |
| Project Location                                                                                                    |                             |
| C:\Users\amanda shen\Des                                                                                                    | ktop\<br>Browse             |
|                                                                                                    |                             |
| Toolchain Folder Location                                                                                                    |                             |
| C:\Users\amanda shen\Des                                                                                                    | ktop\TEST_F746\             |
| Toolchain / IDE                                                                                                    |                             |
| Ewapa                                                                                                    | - Correcto Under Dant       |
|                                                                                                    |                             |
|                                                                                                    |                             |
|                                                                                                    |                             |
| Linker Settings                                                                                                    |                             |
| Linker Settings<br>Minimum Heap Size                                                                                                    | 0×200                       |
| Linker Settings<br>Minimum Heap Size<br>Minimum Stack Size                                                                                                    | 0x200                       |
| Linker Settings<br>Minimum Heap Size<br>Minimum Stack Size                                                                                                    | 0x200<br>0x400              |
| Linker Settings<br>Minimum Heap Size<br>Minimum Stack Size                                                                                                    | 0x200<br>0x400              |
| Linker Settings<br>Minimum Heap Size<br>Minimum Stack Size<br>Mcu and Firmware Package                                                                                          | 0×200<br>0×400              |
| Linker Settings<br>Minimum Heap Size<br>Minimum Stack Size<br>Mcu and Firmware Package<br>Mcu Reference                                                                         | 0x200<br>0x400              |
| Linker Settings<br>Minimum Heap Size<br>Minimum Stack Size<br>Mou and Firmware Package<br>Mou Reference<br>STM32F7462/GTx                                                       | 0x200<br>0x400              |
| Linker Settings<br>Minimum Heap Size<br>Minimum Stack Size<br>Mcu and Firmware Package<br>Mcu Reference<br>STM32F746ZGTx                                                        | 0x200<br>0x400              |
| Linker Settings<br>Minimum Heap Size<br>Minimum Stack Size<br>Mcu and Firmware Package<br>Mcu Reference<br>STM32F7462GTx<br>Firmware Package Name and                           | 0x200                       |
| Linker Settings<br>Minimum Heap Size<br>Minimum Stack Size<br>Mcu and Firmware Package<br>Mcu Reference<br>STM32F7462GTx<br>Firmware Package Name and<br>STM32Cube FW_F771.5.1  | 0x200<br>0x400<br>d Version |
| Linker Settings<br>Minimum Heap Size<br>Minimum Stack Size<br>Mcu and Firmware Package<br>Mcu Reference<br>STM32F7462GTx<br>Firmware Package Name and<br>STM32Cube FW_F7 V1.5.1 | 0x200<br>0x400<br>d Version |

# 添加用户代码

用 IAR 打开前面已经生成好的工程。我们还需要两步就可以完成一个简单的 TCP EchoServer 程序了。

1.新建 tcp\_echoserver.c 文件,在 tcp\_echoserver.c 里要做下面这几件事情:

- 1) 新建一个 tcp\_echoserver\_pcb(调用 tcp\_new 函数);
- 2) 将新建的 tcp\_echoserver\_pcb 与要监听的端口绑定(调用 tcp\_bind 函数)
- 3)转成监听状态(调用 tcp\_listen 函数)
- 4) 注册回调函数 tcp\_echoserver\_accept,当有新连接建立后会调用该函数(调用 tcp\_accept 函数)
- 5) 注册回调函数 tcp\_echoserver\_recv,当该连接接收到数据后会调用该函数(调用 tcp\_recv 函数)
- 6) 完成 tcp\_echoserver\_recv 函数,在该函数内,将收到的数据再发出去。

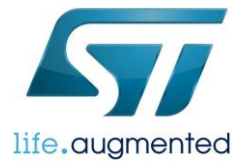

需要注意,本文的目的是示例如何用 CubeMX 建立一个简单的 TCP EchoServer 程序,所以考虑的都是最基本简单的情况。 比如,在回发数据部分,我们假设 Client 发来的数据都在一个 Pbuf 的大小以内。 完成 tcp\_echoserver.c 后,将其加入到工程项目中。

```
#include "stats.h"
#include "tcp.h"
void tcp_echoserver_init(void);
static err_t tcp_echoserver_accept(void *arg, struct tcp_pcb *newpcb,err_t err);
static err t tcp echoserver recv(void *arg, struct tcp pcb *tpcb, struct pbuf *p,err t
err);
static struct tcp_pcb *tcp_echoserver_pcb;
void tcp_echoserver_init(void)
  err_t err;
 tcp_echoserver_pcb = tcp_new();
  if(tcp_echoserver_pcb !=NULL)
    err = tcp_bind(tcp_echoserver_pcb, IP_ADDR_ANY, 7);
    if(err == ERR OK)
     tcp_echoserver_pcb = tcp_listen(tcp_echoserver_pcb);
      tcp_accept(tcp_echoserver_pcb,tcp_echoserver_accept);
    else
      memp_free(MEMP_TCP_PCB, tcp_echoserver_pcb);
    }
static err_t tcp_echoserver_accept(void *arg, struct tcp_pcb *newpcb,err_t err)
    /* initialize lwip tcp_recv callback function for newpcb */
    tcp recv(newpcb, tcp echoserver recv);
    return ERR_OK;
static err_t tcp_echoserver_recv(void *arg, struct tcp_pcb *tpcb, struct pbuf *p,err_t
err)
  tcp_write(tpcb,p->payload,p->len,1);
```

pbuf free(p);

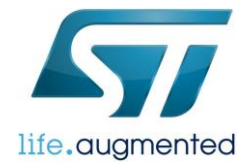

return ERR\_OK;

2. 在 main 函数中添加 tcp\_echoserver\_init(),在 while(1)中添加 MX\_LWIP\_Process()查询接收数据。记得要将代码加 在/\*USER CODE BEGIN\*/和/\*USER CODE END\*/之间,这样才不会在下次用 CubeMX 生成代码时被覆盖掉。

```
extern void tcp_echoserver_init(void);
int main(void)
{
    MX_LWIP_Init();
    /* USER CODE BEGIN 2 */
    tcp_echoserver_init();
    /* USER CODE END 2 */
    /* Infinite loop */
    /* USER CODE BEGIN WHILE */
    while (1)
    {
    /* USER CODE BEGIN 3 */
    /* USER CODE BEGIN 3 */
    MX_LWIP_Process();
    }
    /* USER CODE END 3 */
}
```

一个简单的 TCP Echoserver 程序就完成了。

# 测试结果

我们来看一看 ping 测试和 TCP 测试工具的结果

1. 通过电脑(192.168.0.11) ping STM32F746-Nucleo 板(192.168.0.10)

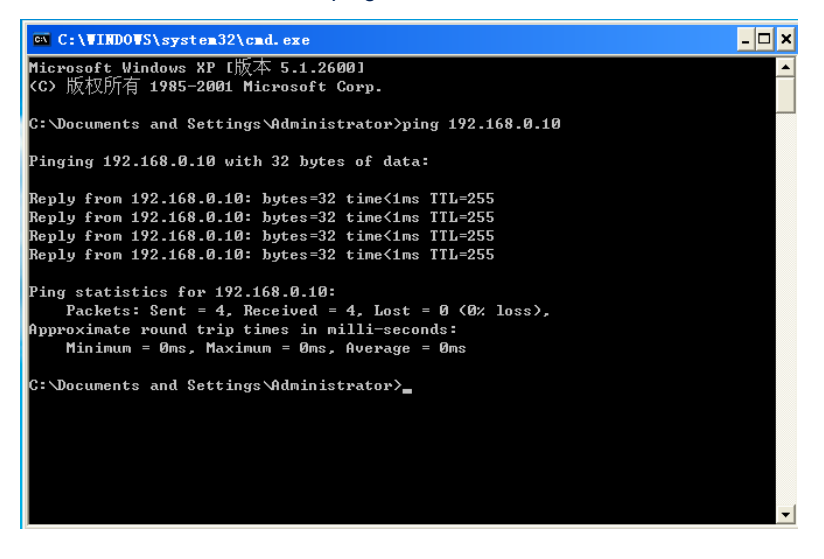

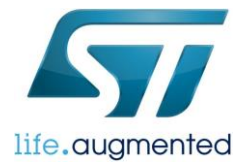

## 2.通过 TCP 测试工具模拟客户端,向 STM32F746-Nucleo 板发一串数据。

| 🎪 TCP&UDP测试工具 - [192.168.0.                        | 10:7]                                                                                                    |                                                                                                    |                         |
|----------------------------------------------------|----------------------------------------------------------------------------------------------------|----------------------------------------------------------------------------------------------------|-------------------------|
| : Operate (0) View (V) Windows (W) Hel             | .p (H) Language                                                                                                    |                                                                                                    | ×                       |
| 🔚 CreateConn 🗞 CreateServer 🛛 🔉 Ste                | ertServer 淃 🐼 😤 Co                                                                                                    | nnect 🐲 🛬 DisconnAll 🔀 DeleteConn 💸 🔟 😹 🖕                                                                                                    |                         |
| Properties 🛛 🕂 🗙                                   | 192. 168. 0. 10:                                                                                                    | 7                                                                                                    | 4 Þ 🗙                   |
| ⊖ Client Mode<br>► 192 158, 0, 10:7<br>Server Mode | Internet         Internet         Internet | Send         AtuoSend         Eve         DO         as         Send         Stop           Send Hex         Send File         Send Received         Clear         Option         1234567691012345676910123457676910123457676910123457676910123457676910123457676910123457769101234577691012345776910123457769101234577691012345776910123457769101234577691012345776910123457769101234577691012345776910123457769101234577691012345776910123457769101234577691012345776910123457769100000000000000000000000000000000000 | BroadOpt:<br>9910123456 |
|                                                    | Send 99                                                                                                    | Save (In Time)                                                                                                    |                         |
|                                                    | Recv 99<br>Clear                                                                                                    | 12345670910123456789101234567891012345678910123456789101234567891012345678910123456789101234567891012345678910                                                                                                    | 910123456               |

测试结果说明我们刚刚建立的 TCP EchoServer 程序已经能正常工作了。

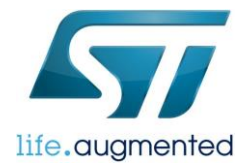

#### 重要通知 - 请仔细阅读

意法半导体公司及其子公司("ST")保留随时对ST产品和/或本文档进行变更、更正、增强、修改和改进的权利,恕不另行通知。买方在订货之前应获取关于ST产品的最新信息。ST产品的销售依照订单确认时的相关ST销售条款。

买方自行负责对ST 产品的选择和使用, ST 概不承担与应用协助或买方产品设计相关的任何责任。

ST 不对任何知识产权进行任何明示或默示的授权或许可。

转售的ST 产品如有不同于此处提供的信息的规定,将导致ST 针对该产品授予的任何保证失效。

ST 和ST 徽标是ST 的商标。所有其他产品或服务名称均为其各自所有者的财产。

本文档中的信息取代本文档所有早期版本中提供的信息。

© 2015 STMicroelectronics - 保留所有权利